## **SentinelOne Integration Setup**

What's in this article:

- Connecting SentinelOne to MSPbotsObtaining the parameters for your SentinelOne integration

## Connecting SentinelOne to MSPbots

| 1. | Navigate to Integrations on the MSPbots app.                                |                         |                                      |                |             |                                                          |                                                                                                    |        |  |  |  |  |  |
|----|-----------------------------------------------------------------------------|-------------------------|--------------------------------------|----------------|-------------|----------------------------------------------------------|----------------------------------------------------------------------------------------------------|--------|--|--|--|--|--|
|    | MS                                                                          | ¢ braera                |                                      | Refer and Earn | φ Δ         | Client: mspbots.ai                                       | Forum KB Help Center Request New Feature                                                                                                    | ×      |  |  |  |  |  |
|    | >                                                                           |                         |                                      |                |             |                                                          |                                                                                                    | $\sim$ |  |  |  |  |  |
|    | 5                                                                           | Daily Total             | Daily Total                          | Escalated      | _ 1         | Welcomo to M                                             | ISDBatel                                                                                                    |        |  |  |  |  |  |
|    | R                                                                           | Escalation              | Messages                             | Messages       | - Fill 🛓    | NOR AUTOMATIC                                            | Norsekonde Billisbast of Allaskanda                                                                                                    |        |  |  |  |  |  |
|    | 88                                                                          | 0                       | 0                                    | 1              |             | Home                                                     |                                                                                                    |        |  |  |  |  |  |
|    |                                                                             | Weekly 0                | Weekly 0                             | Weekly 17      |             |                                                          | a service and a service of the service of the servi |        |  |  |  |  |  |
|    | -                                                                           | 7 days generated mes    | ssages by bots (Bots with            | escalation)    |             | 7 Days generated messages by user (Bots with escalation) |                                                                                                    |        |  |  |  |  |  |
|    |                                                                             |                         |                                      |                |             |                                                          |                                                                                                    |        |  |  |  |  |  |
|    | G                                                                           |                         |                                      |                |             |                                                          |                                                                                                    |        |  |  |  |  |  |
|    | 19                                                                          |                         |                                      |                |             |                                                          |                                                                                                    |        |  |  |  |  |  |
|    | 2                                                                           |                         |                                      |                |             |                                                          |                                                                                                    |        |  |  |  |  |  |
|    | E                                                                           |                         | No Data                              |                |             |                                                          | No Data                                                                                                    |        |  |  |  |  |  |
|    | a© ∢∎                                                                       | ntegrations             | Click here to get more d             | etails         |             | Click here to get more details                           |                                                                                                    |        |  |  |  |  |  |
|    | ۲                                                                           |                         |                                      |                |             |                                                          |                                                                                                    |        |  |  |  |  |  |
| 2. | Search for <b>SentinelOne</b> and click it to open the connection settings. |                         |                                      |                |             |                                                          |                                                                                                    |        |  |  |  |  |  |
|    | Σ                                                                           | ਙ੨੩ਁਰਾਤ                 | 🗘 Refer a                            | nd Earn 🗘      | Client: msp | bots.ai Fo                                               | rum KB Help Center Request New Feature                                                                                                    | ×      |  |  |  |  |  |
|    | >                                                                           | 습 Integrations ×        |                                      |                |             |                                                          |                                                                                                    | ~      |  |  |  |  |  |
|    | -                                                                           | . Intermetions          | _                                    |                |             |                                                          |                                                                                                    |        |  |  |  |  |  |
|    | 620                                                                         | C) Integrations         | 0                                    |                |             |                                                          |                                                                                                    | 8      |  |  |  |  |  |
|    | R                                                                           | Last success auth       | <ul> <li>All Integrations</li> </ul> |                |             |                                                          | APL O SentinelOne                                                                                                    |        |  |  |  |  |  |
|    | 88                                                                          |                         |                                      |                |             |                                                          |                                                                                                    |        |  |  |  |  |  |
|    | ≘                                                                           | Onnected                |                                      |                |             |                                                          |                                                                                                    | ~      |  |  |  |  |  |
|    | ⊞                                                                           |                         |                                      |                |             |                                                          |                                                                                                    |        |  |  |  |  |  |
|    | æ                                                                           | Waiting to be Connected |                                      |                |             |                                                          |                                                                                                    |        |  |  |  |  |  |
|    |                                                                             |                         |                                      |                |             |                                                          |                                                                                                    |        |  |  |  |  |  |
|    | [! <u>'</u> ]                                                               | Other Available         | e integrations                       |                |             |                                                          |                                                                                                    |        |  |  |  |  |  |
|    | k                                                                           | Sent                    | tinelOne                             |                |             |                                                          | ≈ 0                                                                                                    |        |  |  |  |  |  |
|    |                                                                             | 47                      |                                      |                |             |                                                          |                                                                                                    |        |  |  |  |  |  |
|    |                                                                             |                         |                                      |                |             |                                                          |                                                                                                    |        |  |  |  |  |  |

3. Enter the Management URL and API Token in the corresponding fields. Refer to the section on Obtaining the parameters for your SentinelOne integration to get these values.

|          | =>∋ë⊤≤          | ¢                            | Refer and Earn  | ¢ | Client: mspbots.ai | Forum | KB Help Center | Request New Feature |          |
|----------|-----------------|------------------------------|-----------------|---|--------------------|-------|----------------|---------------------|----------|
| >        | 습 Integrations  | . ×                          |                 |   |                    |       |                |                     | ~        |
| 8        | O Integration   | ons (?)                      |                 |   |                    |       |                |                     | <b>A</b> |
| 魚        | Last success au | ith ~ A                      | Il Integrations |   |                    |       |                | AP Q SentinelOne    | •        |
| 88       | Connected       | I                            |                 |   |                    |       |                |                     | ~        |
|          |                 |                              |                 |   |                    |       |                |                     |          |
| <b>=</b> | Waiting to      | be Connected                 |                 |   |                    |       |                |                     | ~        |
| ¢        |                 |                              |                 |   |                    |       |                |                     |          |
| "        | Other Avai      | lable Integratio             | ns              |   |                    |       |                |                     | ~        |
| К        | (1)             | SentinelOne                  |                 |   |                    |       |                | ≈ (                 | ····     |
|          |                 | Management URL               |                 |   |                    |       |                |                     |          |
| ø        |                 | Please enter Em              | ail             |   |                    |       |                |                     |          |
| ٩        | ĺ               | API Token<br>Please Enter Pa | ssword          |   |                    | X     |                |                     |          |
|          |                 | Save And Syn                 | c               |   |                    |       |                |                     |          |

## 4. Click Save and Sync.

|         | ₅₽зёт⊆      | φ                   | Refer and Earn       | Q            | Client: mspbots.ai                      | Forum             | КВ     | Help Center | Request New Feature         |          |       |
|---------|-------------|---------------------|----------------------|--------------|-----------------------------------------|-------------------|--------|-------------|-----------------------------|----------|-------|
| >       | 습 Integra   | tions ×             |                      |              |                                         |                   |        |             |                             |          | ~     |
| 8       | O Integr    | ations ⑦            |                      |              |                                         |                   |        |             |                             |          | 4     |
| À       | Last succe  | as auth v           | Il Integrations      |              |                                         |                   |        |             | APL Q SentinelOr            | ne       |       |
| 18      | Conne       | ted                 |                      |              |                                         |                   |        |             |                             |          | ~     |
| <u></u> |             |                     |                      |              |                                         |                   |        |             |                             |          |       |
| #       | Waiting     | to be Connected     |                      |              |                                         |                   |        |             |                             |          | ~     |
| 9       |             |                     |                      |              |                                         |                   |        |             |                             |          |       |
| 11      | Other A     | vailable Integratio | ns                   |              |                                         |                   |        |             |                             |          | Ň     |
| ~       | (1)         | SentinelOne         |                      |              |                                         |                   |        |             | *                           | ⑦ …      |       |
| 3       |             | Management URL      |                      |              |                                         |                   |        |             |                             |          |       |
| ş       |             | Please enter Em     | nail                 |              |                                         |                   |        |             |                             |          |       |
| 3       |             | API Token           |                      |              |                                         |                   |        |             |                             |          |       |
|         |             | Please Enter Pa     | ssword               |              |                                         | X                 |        |             |                             |          |       |
|         |             | Save And Syn        | c                    |              |                                         |                   |        |             |                             |          |       |
|         |             |                     |                      |              |                                         |                   |        |             |                             |          |       |
| e pa    | age display | s the succes        | s messages b         | elow         | indicating that M                       | /ISPbot           | is ha  | s succe     | ssfully connec              | ted to   | ) Sei |
| - = ¢   | ors o       |                     | Save setting success | s. Start syn | c data, this may take some time, Please | check the results | later. | C Forum K   | B Help Center Request New F | eature > | «     |

| The page displays the success                                     | messages below indicating that MSPbots has                                                      | successfully c       | onnected            | to Sei | ntinelOne. |
|-------------------------------------------------------------------|-------------------------------------------------------------------------------------------------|----------------------|---------------------|--------|------------|
| MSPBÖTS Ø                                                         | Save setting success. Start sync data, this may take some time. Please check the results later. | Forum KB Help Center | Request New Feature | ж      |            |
|                                                                   |                                                                                                 |                      |                     |        | ~          |
| Q Integrations ⊘                                                  | success                                                                                         |                      |                     |        |            |
| Last success auth                                                 |                                                                                                 |                      | AP Q SentinelOne    |        |            |
| Connected                                                         |                                                                                                 |                      |                     | ~      |            |
| ) SentinelOne Success<br>Last success auth : 05/31/2023 03:44 CDT | Þ                                                                                               |                      | ≈ (                 | D      |            |
| ) S Waiting to be Connected                                       |                                                                                                 |                      |                     | ~      |            |
| ) Other Available Integrations                                    |                                                                                                 |                      |                     | ×      |            |
| 1                                                                 |                                                                                                 |                      |                     |        |            |

## Obtaining the parameters for your SentinelOne integration

1. Log in to SentinelOne.

2. After login, check the URL of your SentinelOne dashboard and use that as the Management URL when connecting MSPbots to SentinelOne. For example, if your dashboard URL is https://usa.sentinelone.net/dashboard, use usa.sentinelone.net.

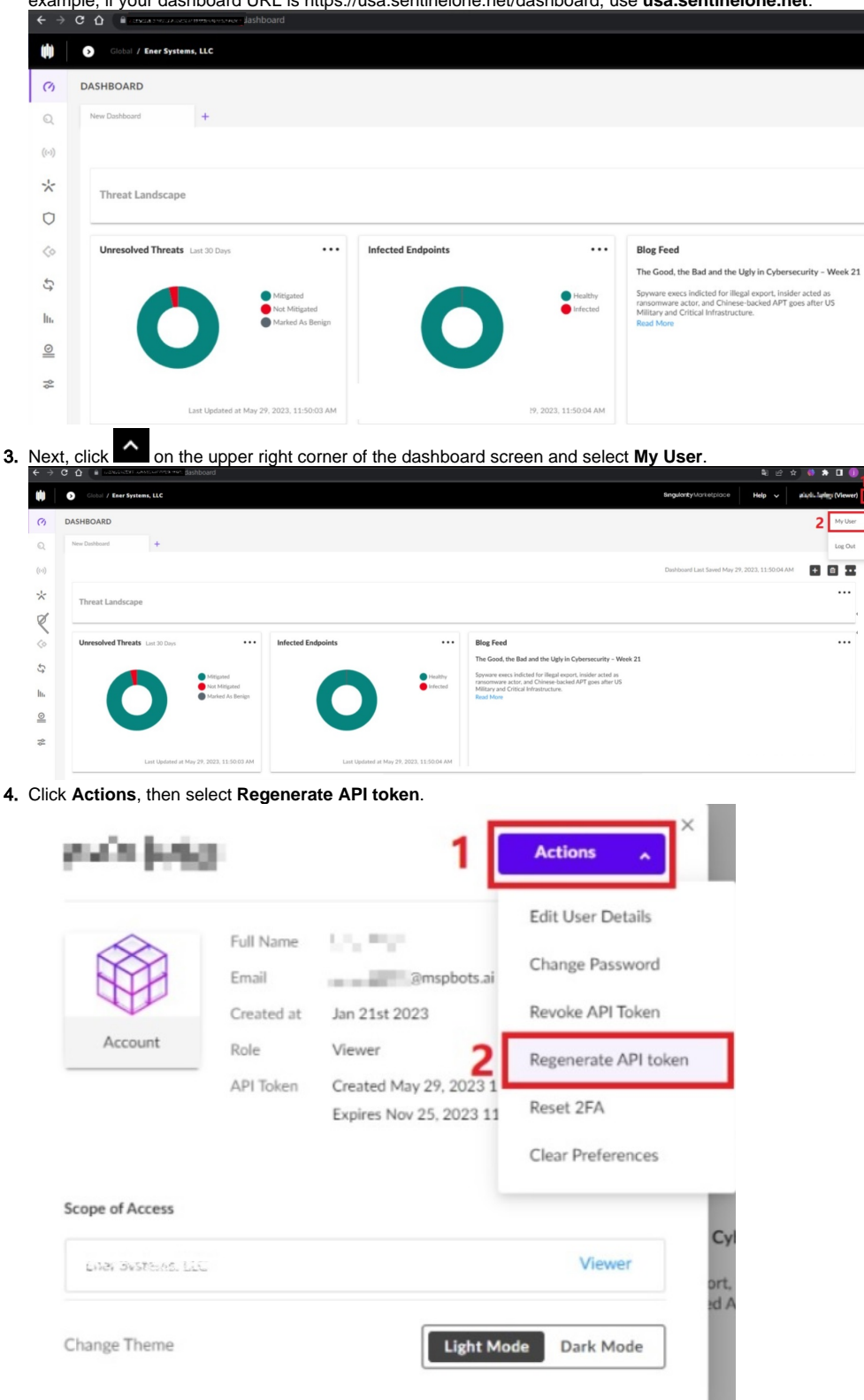

5. Finally, click the Copy API Token button in the API Token window. Paste this on the API Token field when connecting MSPbots to SentinelOne.

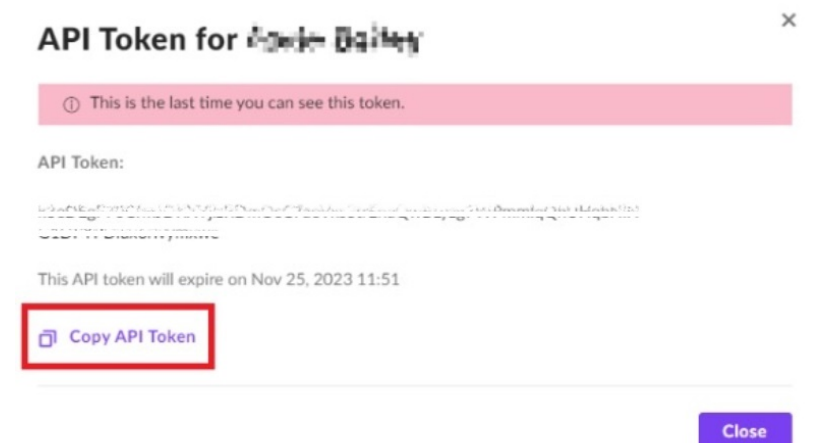